### PWC External User – Multi-Factor Authentication (MFA)

This document is intended to provide an over-view of the process to enroll and use MFA to access PWC resources. The following captures provide an over-view of a new Guest users invitation, acceptance, and enforcement of MFA to access PWC Cloud resources.

The following capture is the Guest User Invitation for a Gmail user. The invitation is received at the users Gmail account after the Guest account is created in PWC Azure AD and the invite was sent.

| NOTE: If you do not see the invitation | o <mark>n in your inbox, p</mark> | please check you | <mark>r SPAM folder</mark> . |
|----------------------------------------|-----------------------------------|------------------|------------------------------|
|----------------------------------------|-----------------------------------|------------------|------------------------------|

| Prince William County Government invited y                                   | you to access applications within their organization 🔎 🔤                                                                                                    |
|------------------------------------------------------------------------------|----------------------------------------------------------------------------------------------------|
| Microsoft Invitations on behalf of Prince William County Governme<br>to me - | ent <invites@microsoft.com></invites@microsoft.com>                                                                                                    |
| • frau<br>with                                                               | Please only act on this email if you trust the organization represented below. In rare cases, individuals may receive<br>dulent invitations from bad actors posing as legitimate companies. If you were not expecting this invitation, proceed<br>caution.                                                                                  |
|                                                                              | Organization: Prince William County Government<br>Domain: <u>pwcgov.org</u>                                                                                                    |
|                                                                              | This message was provided by the sender and is not from Microsoft Corporation.                                                                                                    |
|                                                                              | PH Message from<br>Prince William County Government:                                                                                                    |
|                                                                              | "Welcome to PWC External User MFA Test. "                                                                                                    |
|                                                                              | f you accept this invitation, you'll be sent to <u>https://myappa.microsoft.com/?tanantid=bdd0bf7b-b1b5-4801-93a2-</u><br>9852375e4e4c8bgin_hint=pedro.htjan@gmail.com.<br><u>Accept invitation</u>                                                                                                    |
|                                                                              | Block future invitations from this organization.                                                                                                    |
|                                                                              | This invitation email is from Prince William County Government ( <u>pwcgov.org</u> ) and may include advertising<br>content. Prince William County Government has not provided a link to their privacy statement for you to review.<br>Microsoft Corporation facilitated sending this email but did not validate the sender or the message. |
|                                                                              | Microsoft respects your privacy. To learn more, please read the Microsoft Remove dimension.<br>Microsoft Corporation, One Microsoft Way, Redmond, WA 98052                                                                                                    |

The following prompts when Accepting the Invitation. In this example the user may have used their GMAIL account for other M365 access so in this case select the link 'Create the account anyway' if you have not used your External account for M365 access then you should not expect to see this prompt and should be prompted to create your account as shown in the following captures.

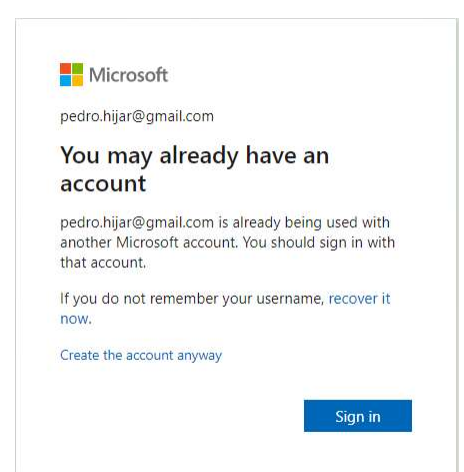

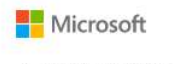

← pedro.hijar@gmail.com

# Create a password

Enter the password you would like to use with your account.

|                                             | 5           |
|---------------------------------------------|-------------|
| Show password                               |             |
|                                             | Next        |
| Microsoft                                   |             |
| ← pedro.hijar@gmail.com                     |             |
| Create account                              |             |
| We need just a little more info to account. | set up your |
| Country/region                              |             |

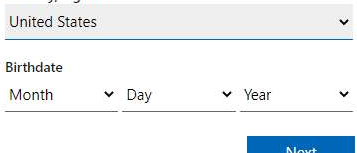

#### Microsoft

← pedro.hijar@gmail.com

#### Verify email

Enter the code we sent to **pedro.hijar@gmail.com**. If you didn't get the email, check your junk folder or try again.

Enter code

I would like information, tips, and offers about Microsoft products and services.

Choosing **Next** means that you agree to the Microsoft Services Agreement and privacy and cookies statement.

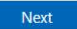

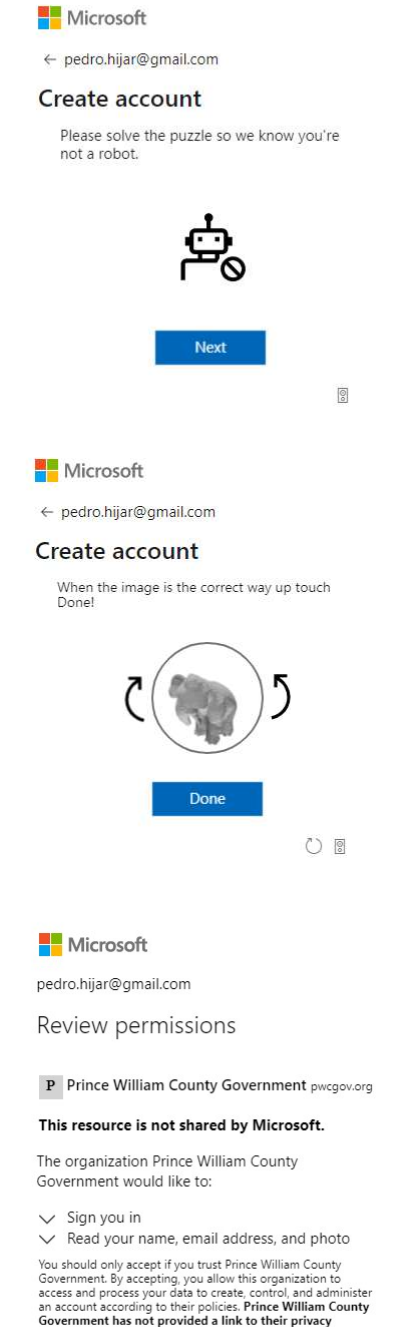

You should only accept if you trust Prince William County Government. By accepting, you allow this organization to access and process your data to create, control, and administer an account according to their policies. Prince William County Government has not provided a link to their privacy statement for you to review. Prince William County Government may log information about your access. You can remove these permissions at https://myapps.microsoft.com/pwcgov.org

Cancel

After creating the account and accepting the terms the Microsoft My Apps panel open. This page should be bookmarked for future use to access the PWC resource shared with the user. If the icon link does not appear on this page you may need to sign out and sign back in.

| 🗰 My Apps 🖂 | þearch apps   |  |
|-------------|---------------|--|
|             | All apps      |  |
|             | No apps found |  |
|             | No apps found |  |

When signing in the user will be prompted to enroll and use Azure Multi-Factor authentication to access PWC resources. The following captures provide an example of registering and leveraging Azure MFA to secure the sign-in.

| Microsoft                                                               |
|-------------------------------------------------------------------------|
| pedro.hijar@gmail.com                                                   |
| Enter password                                                          |
| Password                                                                |
| Keep me signed in Forgot password?                                      |
| Sign in                                                                 |
|                                                                         |
|                                                                         |
| Microsoft                                                               |
| pedro.hijar@gmail.com                                                   |
| More information required                                               |
| Your organization needs more information to keep<br>your account secure |
| Use a different account                                                 |
| Learn more                                                              |
| Next                                                                    |

Microsoft

# Additional security verification

Secure your account by adding phone verification to your password. View video to know how to secure your account

| United States (+1)                                                                                    | Authentication phone 🗸 🗸                          |                                                                        |
|----------------------------------------------------------------------------------------------------|---------------------------------------------------|------------------------------------------------------------------------|
| Method  Send me a code by text message  C Call me  Ne                                                 | United States (+1) 🗸 🗸                            | 7037865472                                                             |
| Net                                                                                                   | Method<br>Send me a code by text messa<br>Call me | je                                                                     |
| prote numbers will only be used for account security, standard telephone and sind enarges will apply. | phone numbers will only be use                    | I for account security. Standard telephone and SMS charges will apply. |

| Microsoft                                                                                                    |        |                   |
|----------------------------------------------------------------------------------------------------|--------|-------------------|
| Additional security verification                                                                                 |        |                   |
| secure your account by adding phone verification to your password. View video to know how to secure your account |        |                   |
| Step 2: We've sent a text message to your phone at +1 7037865472                                                 |        |                   |
| When you receive the verification code, enter it here                                                            |        |                   |
| 855656                                                                                                    |        |                   |
|                                                                                                    |        |                   |
|                                                                                                    |        |                   |
|                                                                                                    |        |                   |
|                                                                                                    |        |                   |
|                                                                                                    |        | the second second |
|                                                                                                    | Cancel | Verify            |
|                                                                                                    |        |                   |
|                                                                                                    |        |                   |
|                                                                                                    |        |                   |
|                                                                                                    |        |                   |
|                                                                                                    |        |                   |

Hicrosoft

# Additional security verification

Secure your account by adding phone verification to your password. View video to know how to secure your account

# Step 2: We've sent a text message to your phone at +1 7037865472

Verification successful!

©2020 Microsoft Legal | Privacy